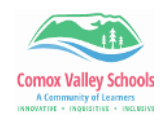

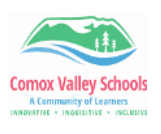

💽 SD71 Edge Browser Experience 🔃

When accessing Microsoft Edge from a school district computer, you will automatically be logged in to the SD71 Profile created for you, so ALL your favourites and shortcuts will be accessible to you regardless of the device you are logging into. In addition, you will have access to your own Office 365 (without logging in), the portal and all the school webpages. This is great for students who don't always use the same device in school. As long as they are on an (updated) school device, they will be able to use their favourites, and easily access their own documents (from Word or OneDrive).

## It looks like this:

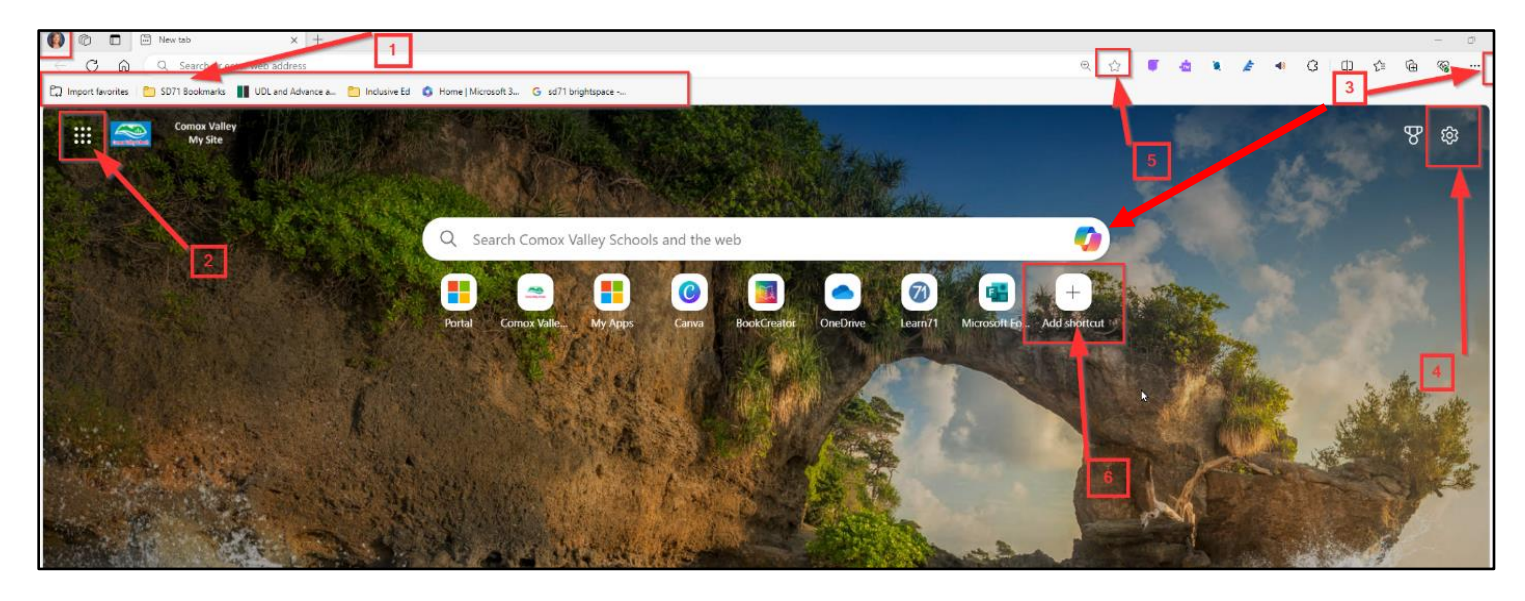

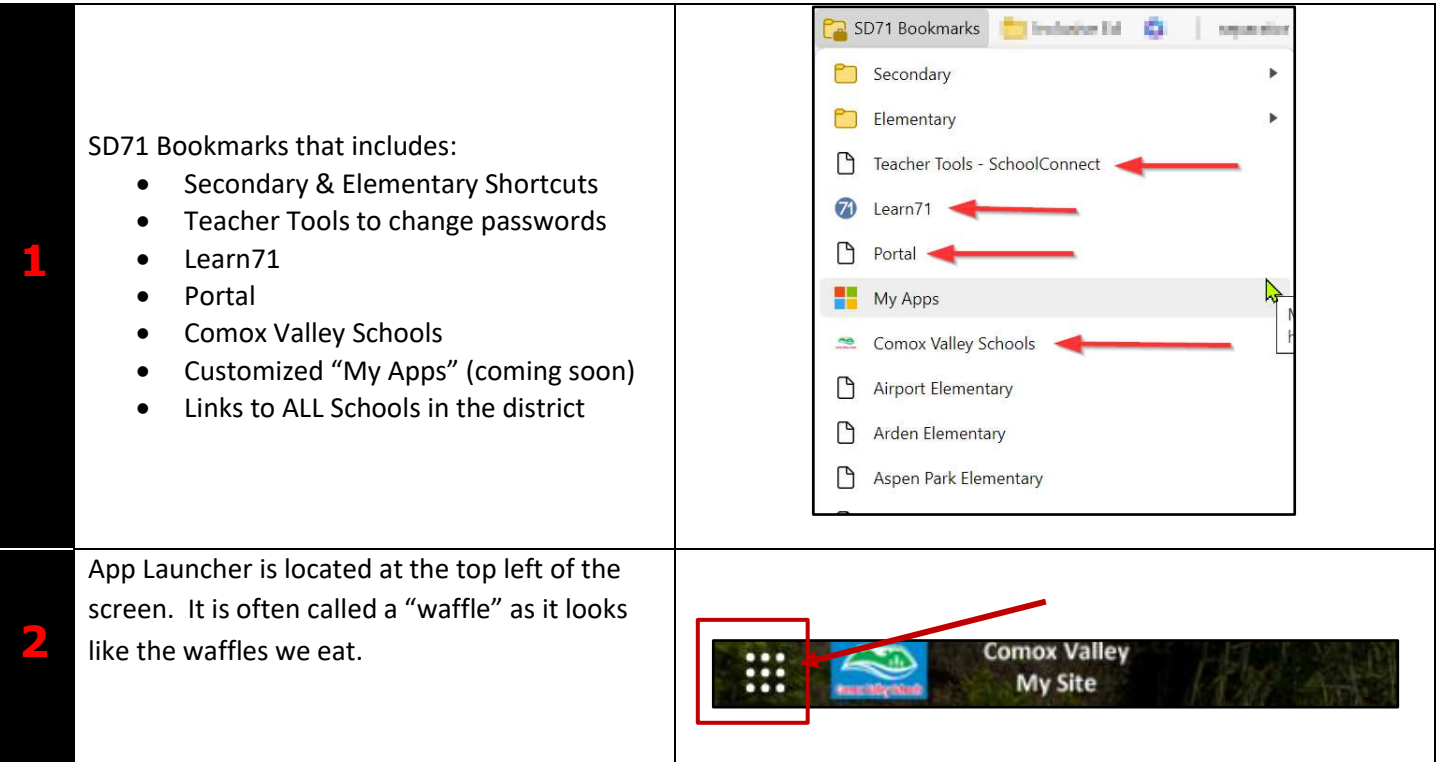

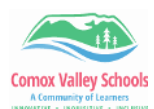

5

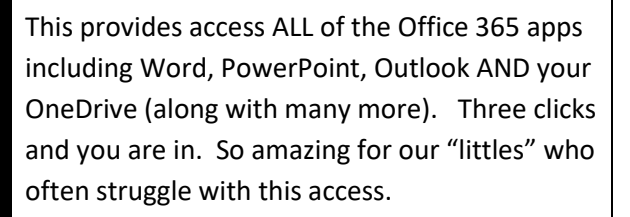

The **"Copilot icon"** is located right next to the search box. Clicking on it will open the Copilot window. This is the AI program supported by SD71 that allow you to:

- Create new chats
- Save/Access chats
- Insert Prompts
- Insert documents

Clicking on the **"Settings icon"** located at the top right of the window allows you to customize your *Edge background,* and how your **"Quick links"** on the page are viewed.

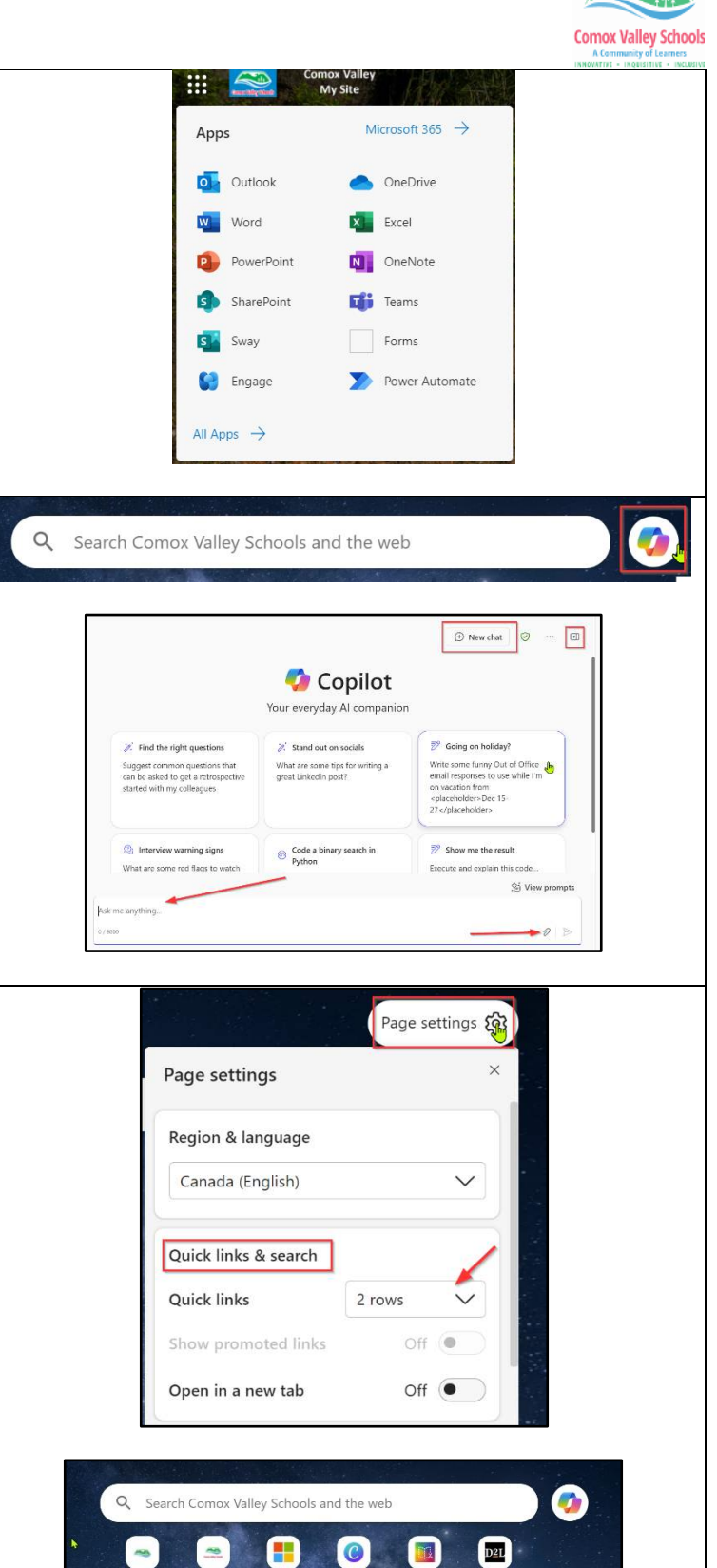

0

F

G

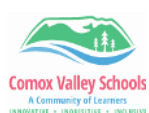

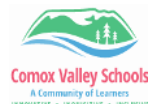

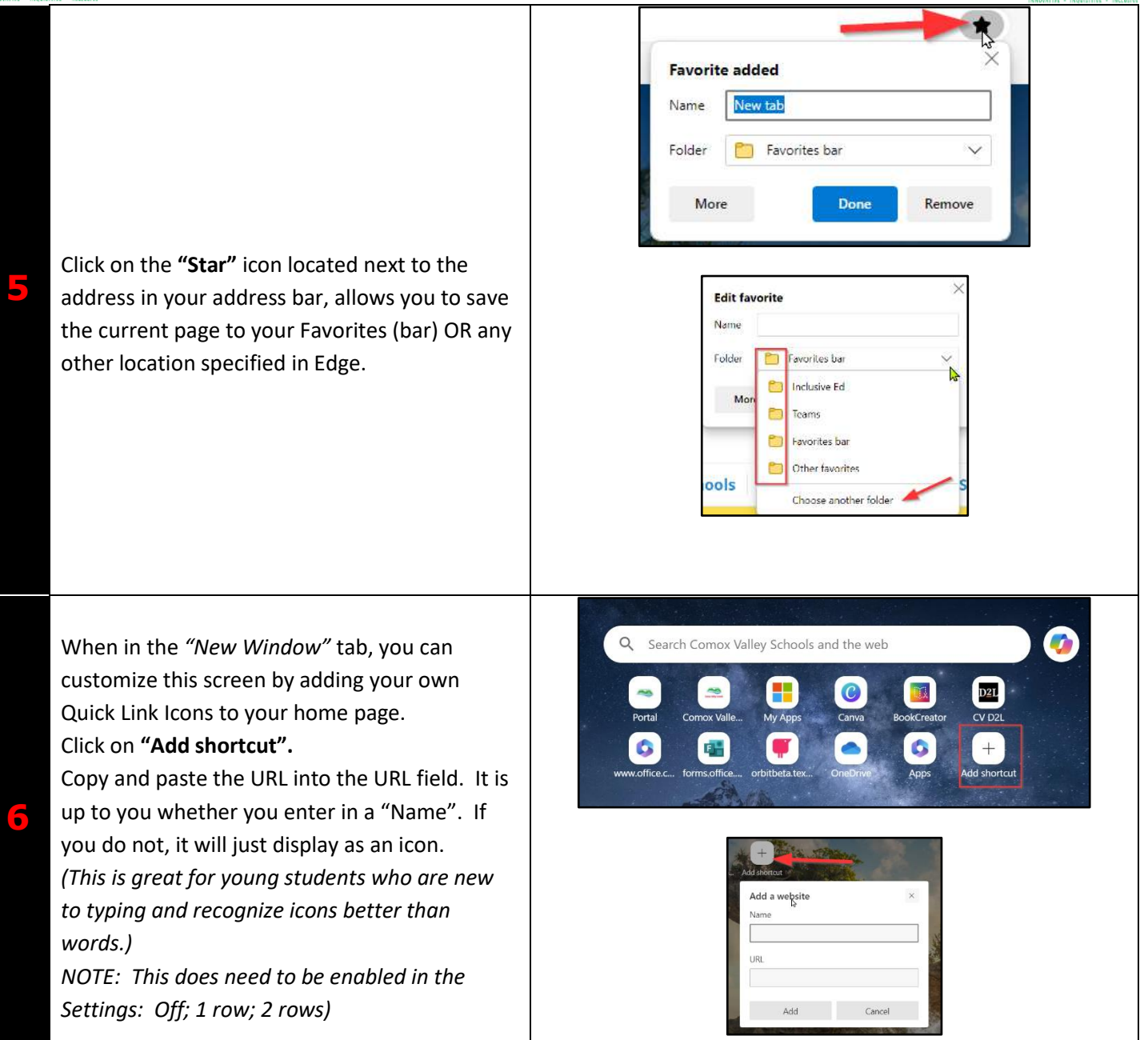